# How do I...charge time to pay codes (sick, vacation, hazard pay, etc...)?

## SCENARIO

I was sick. How do I enter my leave time? How do I enter my hazard pay premium?

#### BACKGROUND

There may come a time when you need to charge your time to a *pay code* rather than entering *In* and *Out punches* (*hourly timecard*) or entering a duration (*project timecard*). For example, you might add a *pay code* amount for *vacation* time or for time that you work on a specific project. A *pay code* amount can also be a *premium* paid on hours assigned, like *hazard pay*.

## ACTION

- 1. Locate the applicable day on the timecard. Pay code amounts and punches cannot be on the same row of the timecard. If there are punches for that row, add a new row by **clicking** on the *drop down arrow*.
- 2. Select the pay code from the pay code column.
- 3. In the same row as the pay code, **enter** the amount of time that applies to the *pay code* in the appropriate day of the week.
- 4. Enter the time in hours and minutes (HH:mm) or as a decimal amount (HH.hh). If you enter the time in hours and minutes, *Timesaver* will convert the entry to a decimal amount (7:30 is converted to 7.5).
- 5. To add a comment to the pay code amount, select Comments > Add.
- 6. **Repeat** as necessary until you have accounted for all your time.
- 7. Click Save.

#### Example of pay code edits in HOURLY VIEW time card

|    | Date     | Pay Code   | Amount | In     | Transfer    | Out     | In      | Transfer    | Out    |
|----|----------|------------|--------|--------|-------------|---------|---------|-------------|--------|
| L, | Mon 1/21 |            |        |        |             |         |         |             |        |
| G, | Tue 1/22 |            |        |        |             |         |         |             |        |
| L, | Tue 1/22 |            |        | 7:01AM | WT-RD-60011 | 12:00PM | 12:30PM | WT-RD-60011 | 3:30PM |
| L, | Tue 1/22 | Hazard Pay | 8.00   |        | WT-RD-60011 |         |         |             |        |
| Ľ, | Wed 1/23 | Sick Leave | 8.00   |        |             |         |         |             |        |

#### Example of pay code edits in PROJECT VIEW timecard

|            | Pay Code            | Transfer | Tue 1/15 | Wed 1/16 |
|------------|---------------------|----------|----------|----------|
| Ľ <b>ş</b> | Hours Worked        |          | 5.50     | 5.00     |
| Ľ <b>ş</b> | Comp Time Taken-Hol |          |          | 3.00     |
| Г,         | Jury Duty           |          | 2.50     |          |